## **INSTRUCCIONES PARA CREAR USUARIO**

### Ingresá a Festival Scope y hacé click en CREATE ACCOUNT (Crear cuenta)

FESTIVAL SCOPE Festivals Now Playing

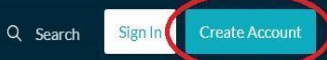

### CREAR CUENTA

. . .

### Welcome to the new Festival Scope

Regular or newcomer, please register by clicking here and discover our first new entry. Subscribe to our newsletter and stay tuned!

Welcome to Festival Scope

# • Completá los campos con tus datos y envialos con el botón de SUBMIT (Registrarse)...

| 🚰 Festival Scope | Festivals Now Playing                    |                                           | Q Search | Sign In | Create Account |
|------------------|------------------------------------------|-------------------------------------------|----------|---------|----------------|
|                  |                                          |                                           |          |         |                |
|                  |                                          |                                           |          |         |                |
|                  | CREAR NUEVA CUENTA                       | Create New Account                        |          |         |                |
|                  | ¿YA TIENE UNA CUENTA? INICIAR SESIÓN ACÁ | Already have an account? Sign in          |          |         |                |
|                  | NOMBRE                                   | Name                                      |          |         |                |
|                  |                                          | TU NOMBRE                                 |          |         |                |
|                  | DIRECCIÓN DE MAIL                        | Email address                             |          |         |                |
|                  |                                          | TU DIRECCIÓN DE MAIL                      |          |         |                |
|                  | CONTRASEÑA                               | Password                                  |          |         |                |
|                  |                                          |                                           |          |         |                |
|                  | CONFIRMAR CONTRASEÑA                     | Confirm your password                     |          |         |                |
|                  |                                          | Didh data                                 |          |         |                |
|                  | FECHA DE NACIMIENTO                      | Day ~ Month ~ Year ~                      |          |         |                |
|                  | GÉNERO                                   | Gender                                    |          |         |                |
|                  |                                          | Female ~                                  |          |         |                |
|                  | RECIBIR NOVEDADES DE FILMSCOPE           | ■ Sign up for our free newsletter         |          |         |                |
|                  | ACEPTAR LOS TÉRMINOS Y CONDICIONES       | ✓ lagree to all the Terms and Conditions. |          |         |                |
|                  | REGISTRARSE                              | Submit                                    |          |         |                |
|                  |                                          |                                           |          |         |                |

 Revisá la bandeja de entrada del mail que registraste. Te va a llegar un mail de Festival Scope...

Si no llegás a recibirlo, revisá la bandeja de SPAM.

| Ξ | M Gmail         |         | Q Buscar correo    |                                                                                                    |      |  |  |  |
|---|-----------------|---------|--------------------|----------------------------------------------------------------------------------------------------|------|--|--|--|
| + | Redactar        | □ - C : |                    |                                                                                                    |      |  |  |  |
|   |                 |         | 🔲 🚖 Festival Scope | Welcome to Festival Scope - Welcome to Festival Scope You can now browse and watch films. Go to Festival Scope If you think this email was sent to you by | 9:11 |  |  |  |
|   | Recibidos       | 2       |                    |                                                                                                    |      |  |  |  |
| > | Enviados        |         |                    |                                                                                                    |      |  |  |  |
|   | Borradores      | 5       |                    |                                                                                                    |      |  |  |  |
|   | Todos           |         |                    |                                                                                                    |      |  |  |  |
|   | Spam            |         |                    |                                                                                                    |      |  |  |  |
|   | Papelera        |         |                    |                                                                                                    |      |  |  |  |
|   | [Gmail]Papelera |         |                    |                                                                                                    |      |  |  |  |
|   |                 |         |                    |                                                                                                    |      |  |  |  |

## • Abrí el mail y presioná el botón turquesa de IR A FESTIVAL SCOPE...

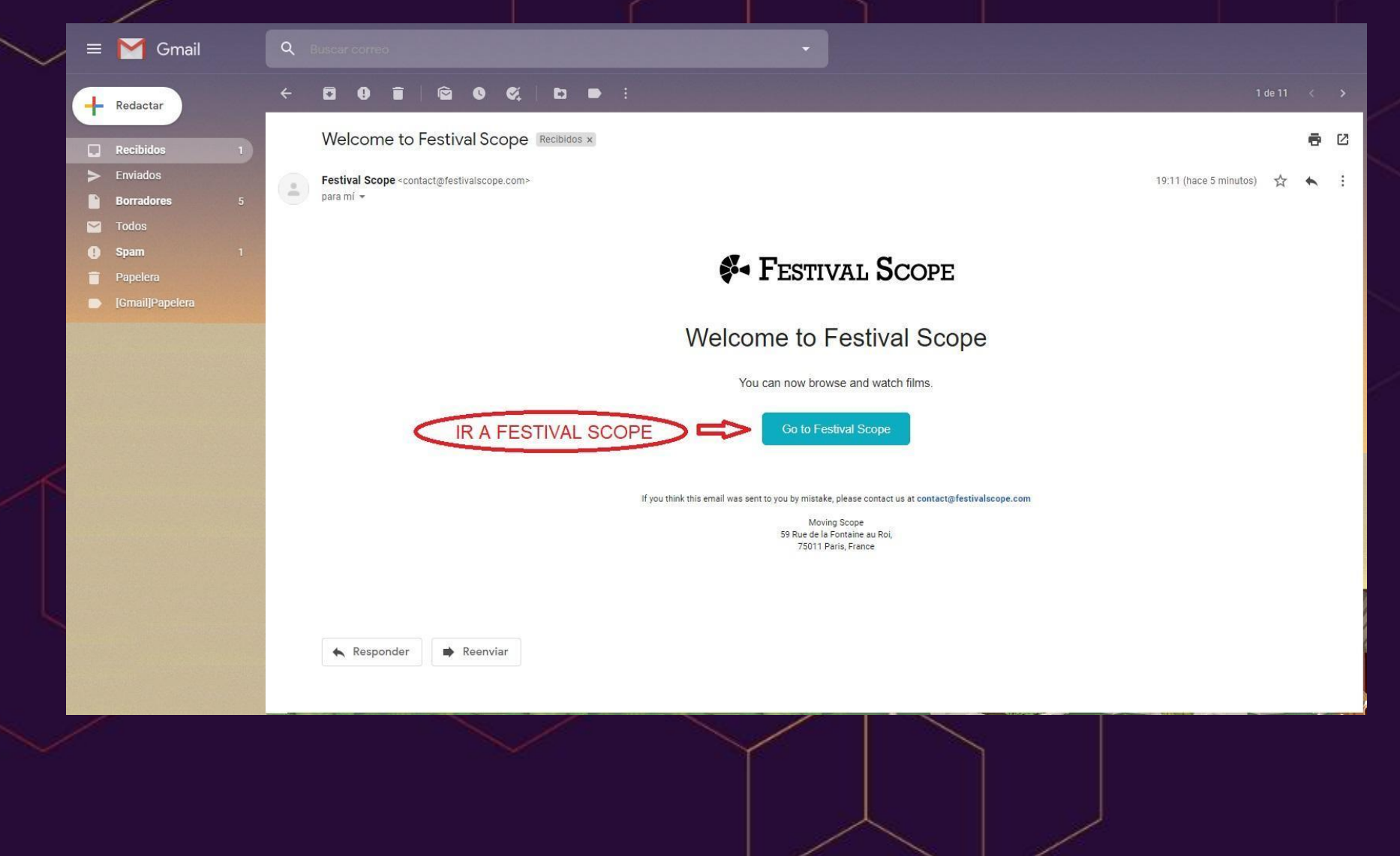

 Ya estás registrado y podés empezar a navegar la página. No te olvides tu usuario y contraseña porque, a partir del 10 de septiembre, podrás ver las películas del 20° Festival de Cine Alemán en FESTIVALS...

FESTIVAL SCOPE Festivals Now Playing

Q Search Signed in as JUAN -

## YA ESTÁS EN TU CUENTA

#### Welcome to the new Festival Scope

Regular or newcomer, please register by clicking here and discover our first new entry. Subscribe to our newsletter and stay tuned!

Welcome to Festival Scope